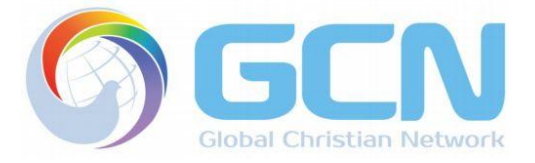

## <u>로쿠 스트리밍 플레이어 통한 GCN 시청 안내</u>

GCN 채널(한국어 및 영어)을 로쿠 스트리밍 플레이어 (<u>http://www.roku.com/</u>)를 통해 무료로 시청하실 수 있습니다. 한국어 채널은 한국에서 본교회 성도님들이 시청하시는 24 시간 한국어 방송과 동일하게 편성됩니다.

- 로쿠: 인터넷으로 스트리밍되는 무료 또는 유료 비디오/오디오 채널을 TV 를 통해 시청/청취
  가능하게 해주는 스트리밍 플레이어
- 2. 로쿠를 통해 초고속 인터넷이 있는 전세계 어디서나 무료로 GCN 시청이 가능합니다.
- 3. 로쿠로 GCN 시청하기 위해 필요한 사항들
  - a. ① 로쿠 스트리밍 플레이어 ② 리모컨 ③ 전원 커넥터 ④ HDMI 케이블 (모두 포함)
  - b. HDMI 지원되는 TV
  - c. 초고속 인터넷 (유선 랜 또는 무선 와이파이)
  - d. 포함된 110V 전원 커넥터를 현지 콘센트에 맞출 수 있는 어댑터 (다를 경우)
- 4. 사용 설정
  - a. HDMI 케이블을 로쿠 플레이어 뒷면에 꽂고, 케이블 반대편을 TV HDMI 포트에 연결합니다.

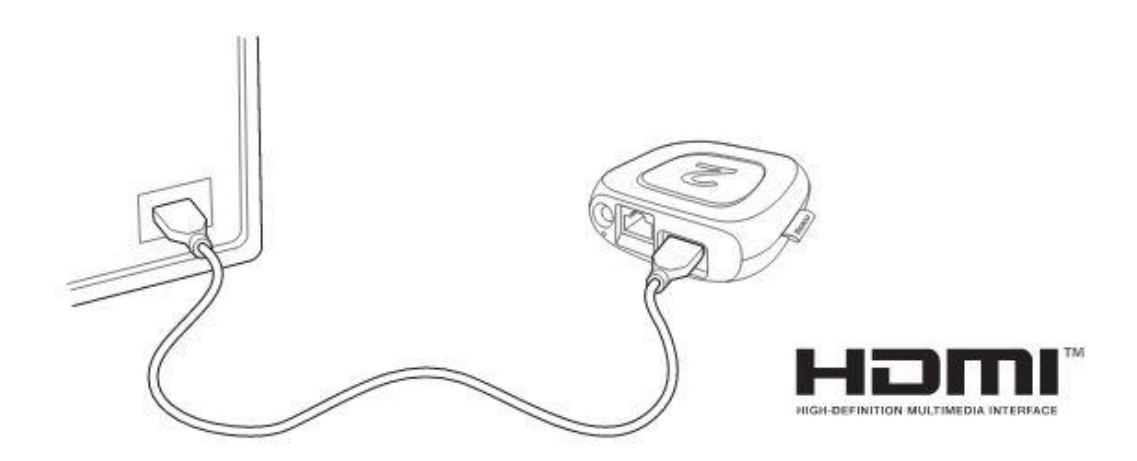

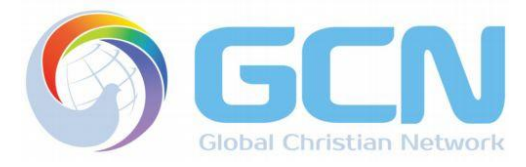

b. 유선 (LAN) 인터넷 사용시, LAN 케이블을 로쿠 플레이어 뒷면에 꽂고, 케이블 반대편을
 라우터에 연결합니다.

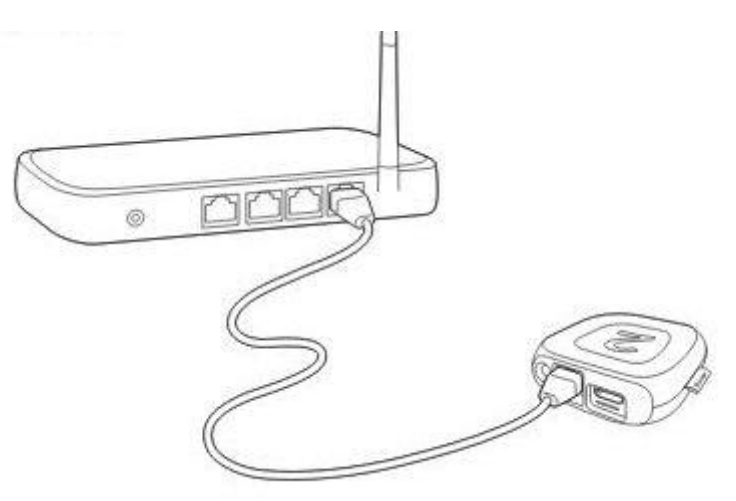

c. 전원 커넥터를 로쿠 플레이어 뒷면에 꽂고, 전원 어댑터를 (필요에 따라 추가 어댑터에 꽂은
 후) 콘센트에 삽입합니다.

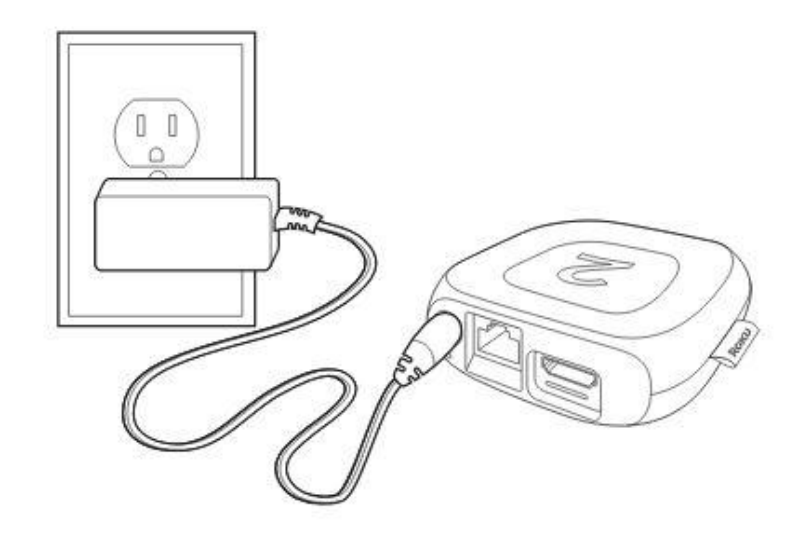

d. 로쿠와 연결된 HDMI 케이블이 꽂혀있는 TV 의 HDMI 포트 (또는 다수일 경우 포트 번호)를
 아래와 같이 TV 리모컨을 사용하여 선택합니다.

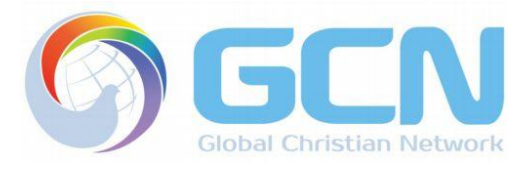

| Source L   | lst |
|------------|-----|
|            |     |
|            |     |
| AV2        |     |
| Component1 |     |
| HDMI2/DVI  |     |
| HDMI3      |     |
|            |     |
|            |     |
|            |     |
|            |     |
|            |     |
| Refresh    |     |
|            |     |

e. 로쿠 플레이어가 전원에 꽂혀있고 TV 에 연결되어 있다면, 다음 화면이 TV 에 나옵니다.

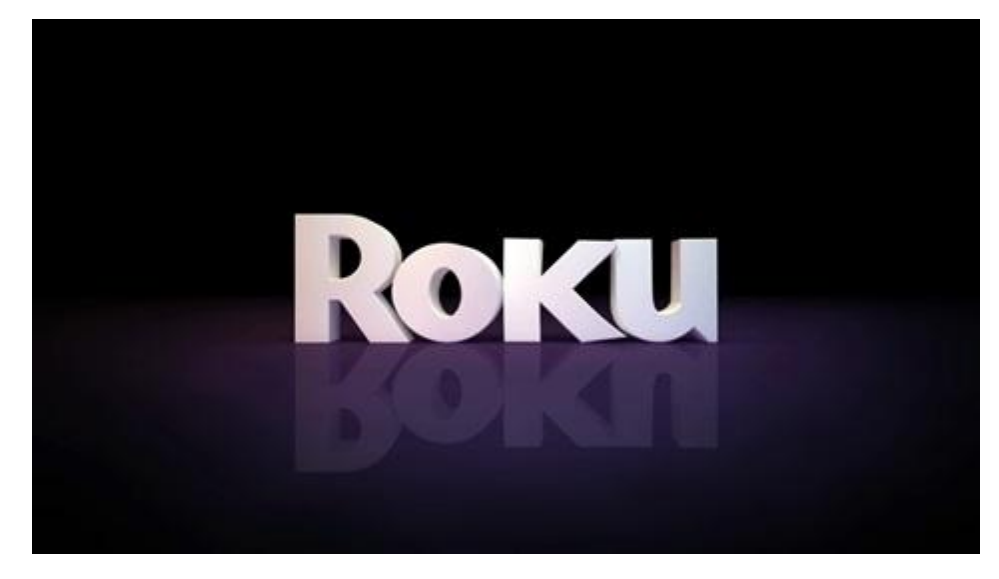

f. 다음으로, 아래 화면들과 같이 로쿠 플레이어를 인터넷에 연결합니다.

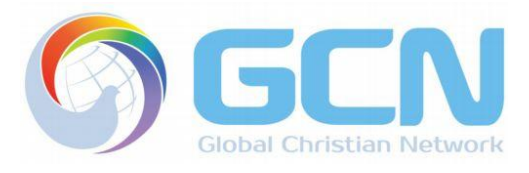

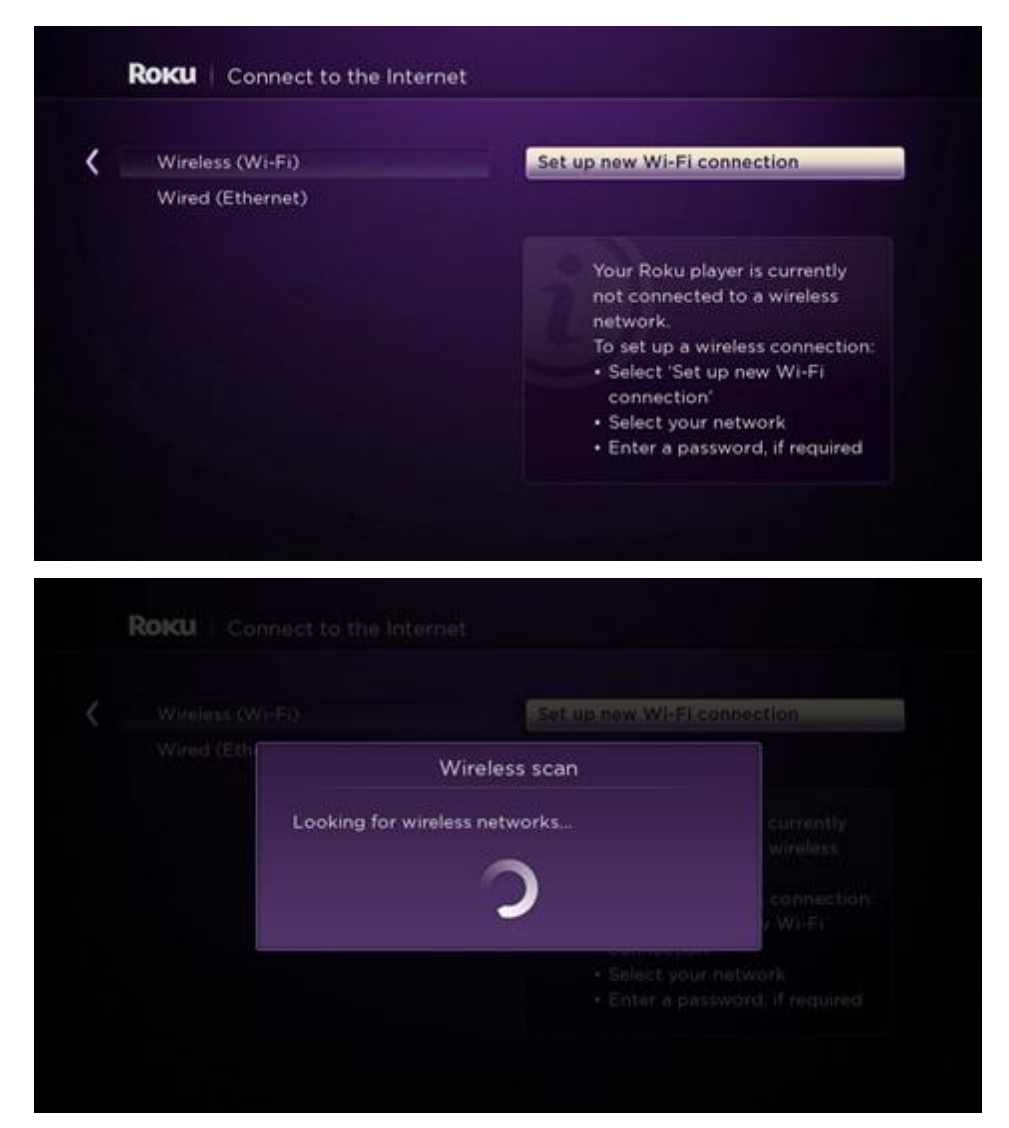

g. 사용하시는 와이파이가 스크린에서 확인 후, 선택하여 (필요에 따라 암호 입력 후)

## 연결합니다 (**Connect**).

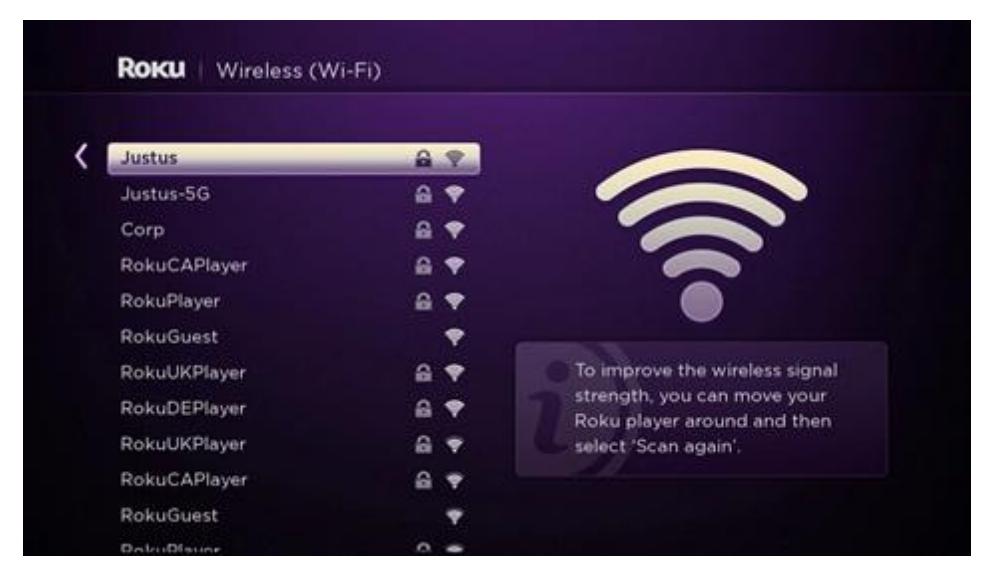

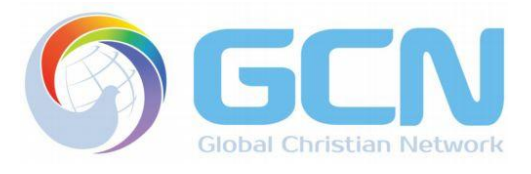

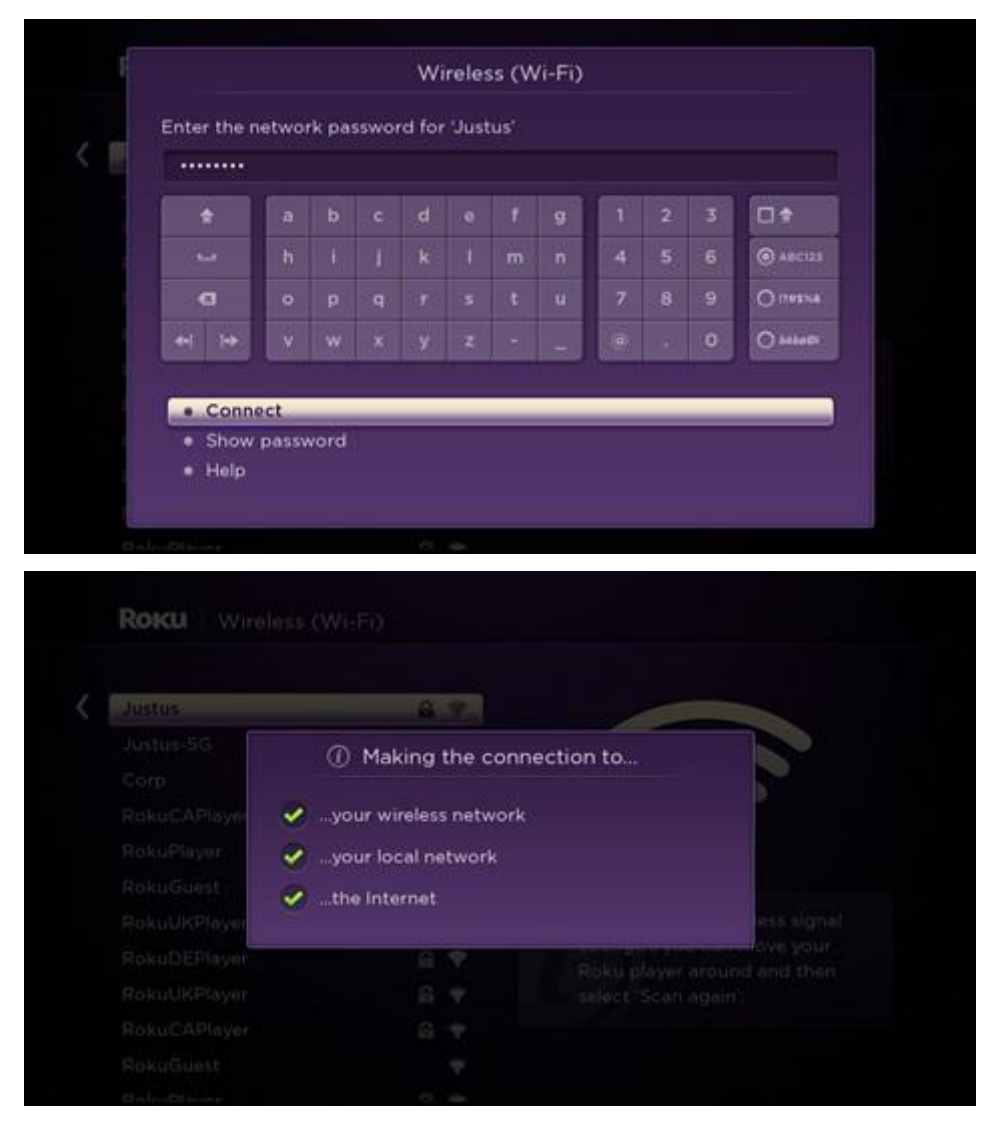

- h. 녹색 체크 (V) 3 개가 확인되면, 로쿠 플레이어는 와이파이에 연결된 것입니다.
- 5. 로쿠 플레이어가 인터넷에 연결되었다면, 아래와 같이 Home 스크린을 확인하세요.

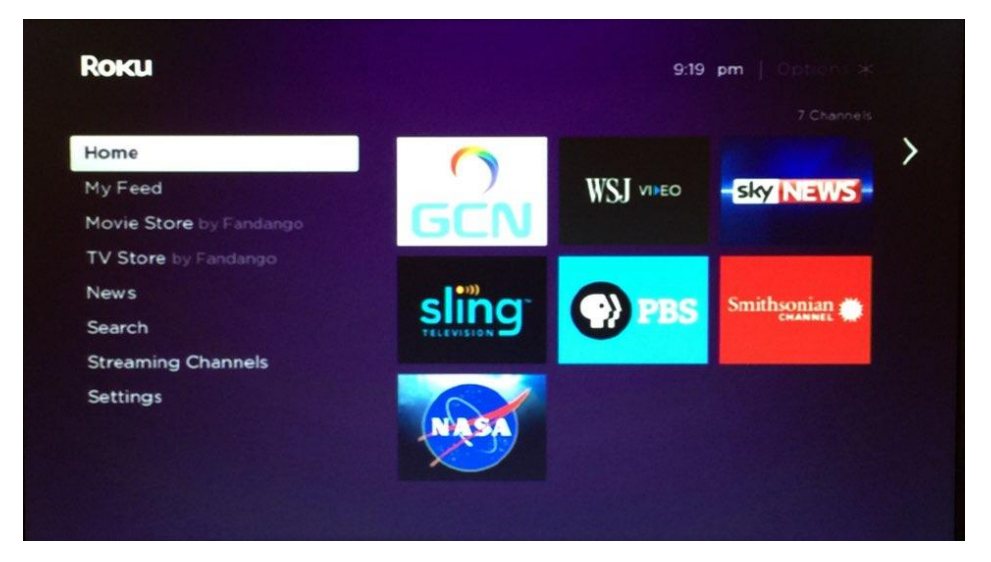

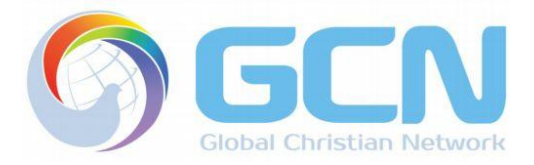

리모컨의 화살표를 사용하여 GCN 로고 선택 후 OK 누르세요. GCN 로고 선택 후 아래 화면을 확인하세요.

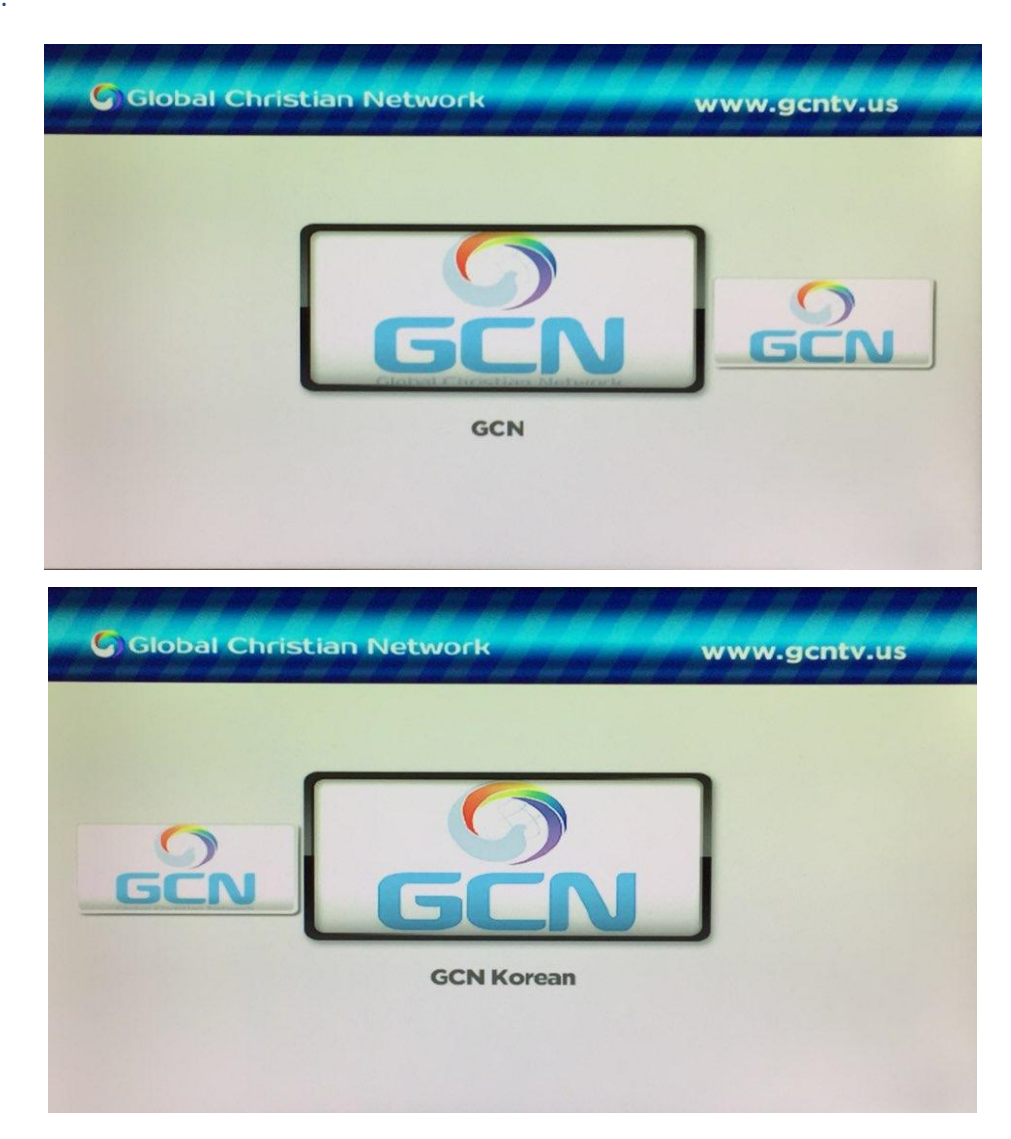

영어로 시청하려면 GCN 선택, 한국어로 시청하려면 GCN Korean 아이콘을 선택하세요.

6. 택일 후 아래 화면의 두개 옵션을 확인하세요: Play broadcast & Go back.

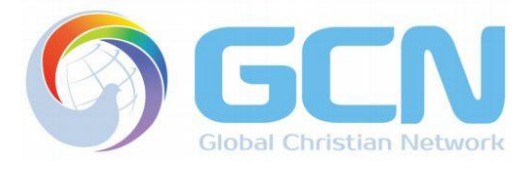

| Global Christian Network                                                                                                    | GCN                                        |
|----------------------------------------------------------------------------------------------------|--------------------------------------------|
| GCN<br>GCN<br>Go back                                                                                                    |                                            |
| GCN is an evangelical Christian TV ministry of<br>established to magnify God the Trinity and to deliver<br>Jesus Christ to all mankind.<br>For additional information, please visit http://www.god | lesigned and<br>the Gospel of<br>ntv.us or |

GCN 시청을 위해 Play broadcast 선택하시면 됩니다.

7. 때때로 시청자의 인터넷 연결 상태 또는 다른 원인으로 장애가 있을 수 있습니다. 그럴 경우 아래
 메시지가 나옵니다.

| Global Christian Network                                                                                            | GCN                                                     |
|----------------------------------------------------------------------------------------------------|---------------------------------------------------------|
| GCN<br>Play broadc                                                                                                  | ast                                                     |
| GCN = Go back                                                                                                    |                                                         |
|                                                                                                    |                                                         |
| We are sorry, our content is temporarily<br>for the inconvenience. Please contact u<br>and revisit our channel soon | y unavailable. We apologize<br>s at gcnusamin@gmail.com |
| and revisit our channel soon.                                                                                       |                                                         |

위 메시지가 확인될 때 다음과 같은 조치를 하시기 바랍니다:

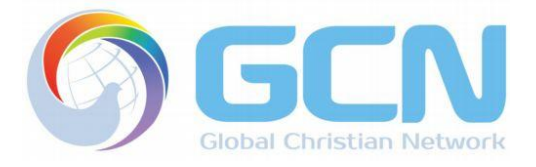

- a. **인터넷 연결 여부 확인** (동일한 네트워크에 연결된 컴퓨터, 스마트폰 등의 기타 인터넷 기기들의 인터넷 사용 여부를 확인합니다).
- b. 인터넷 연결은 정상적으로 되어있으나 GCN 시청 장애가 지속된다면, 아래의 연락처로 문의바랍니다.
  - **전화 번호** : 1577-2073

GCN 방송